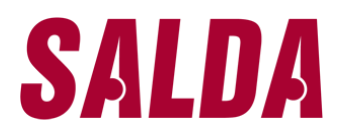

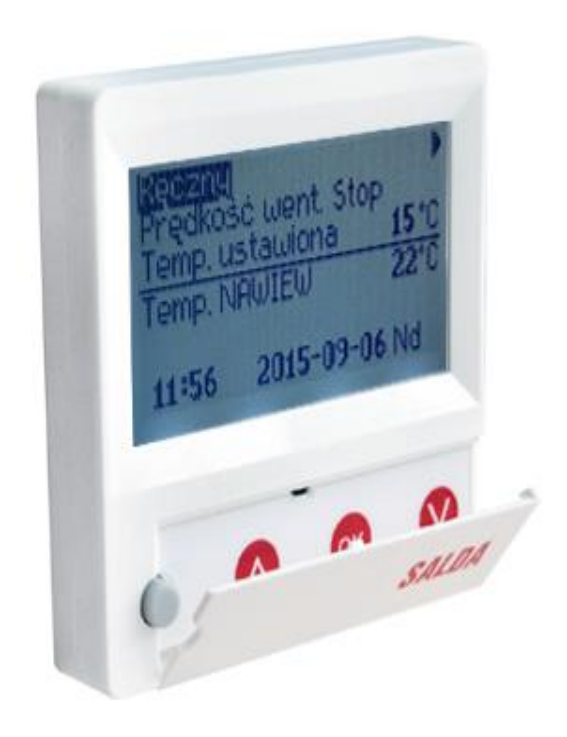

### PANEL STEROWANIA Z WYŚWIETLACZEM CIEKŁOKRYSTALICZNYM

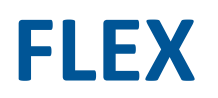

- INSTRUKCJA TECHNICZNA -

### Panel sterowania z wyświetlaczem ciekłokrystalicznym FLEX – Instrukcja techniczna

| Opis                                                                                                |
|----------------------------------------------------------------------------------------------------|
| Dane techniczne                                                                                     |
| Funkcje przycisków4                                                                                 |
| I. Okno wstępne5                                                                                    |
| 1. Wybieranie trybu działania wentylatora5                                                          |
| 2. "Predkość wentylatora" – ustawienie prędkości5                                                   |
| 3. "Temperatura ustawiona"6                                                                         |
| 4. "Menu" – inne ustawienia (patrz II.)6                                                            |
| 5. Wskazanie oparte na ustawieniu utrzymywanej temperatury powietrza nawiewanego lub odprowadzanego |
| 6. Znaczenie dodatkowych linii z informacjami7                                                      |
| 7. Aktualny czas i data7                                                                            |
| II. Menu8                                                                                           |
| 1. "Harmonogram pracy"8                                                                             |
| 2. "Data/Czas"10                                                                                    |
| 3. "Zobacz alarmy"10                                                                                |
| 3.1. Błędy czujnika ukazywane są w przypadku przekroczenia wartości granicznych10                   |
| 3.2. Inne błędy11                                                                                   |
| 4. "Języki"                                                                                         |
| 5. "Odczyt czujników"12                                                                             |
| 6. "Inne"13                                                                                         |
| III. Montaż15                                                                                       |
| IV. Zawartość                                                                                       |

### Opis

Panel sterowania FLEX służy do sterowania wentylatorami z panelami V1 i V2.

- Programuje tryby działania wentylatora na jeden tydzień.
- Ustawia temperaturę przepływu powietrza nawiewanego i wywiewanego.
- Ustawia prędkość obrotów silnika wentylatora.
- Wskazanie ochrony płytkowego wymiennika ciepła przed zamarzaniem
- Wskazanie alarmu.
- Wskazanie temperatury, wilgotności i ciśnienia otoczenia, pomieszczenia, powietrza nawiewanego i odprowadzanego.
- Automatyczne rozpoznawanie sterowanego wentylatora.
- Montaż powierzchniowy.

#### Dane techniczne

| Montaż                |       | Powierzchniowy |
|-----------------------|-------|----------------|
| Napięcie              | [VDC] | 15 - 30        |
| Przepływ danych       |       | RS 485         |
| Wymiary (W×H×L)       | [mm]  | 86×86×16       |
| Klasa bezpieczeństwa  |       | IP-20          |
| Temperatura otoczenia | [°C]  | 10-30(50*)     |
| Wilgotność otoczenia  | [%]   | <90            |
| Waga panelu           | [g]   | 63             |

\* Możliwa utrata kontrastu wyświetlacza LCD

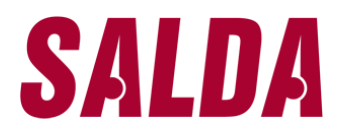

Funkcje przycisków

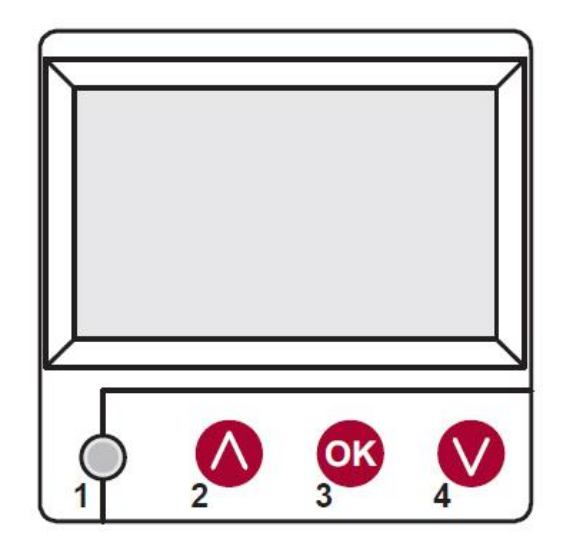

- 1. "Fast button" steruje wybraną funkcją (patrz II.6.5.3)
- 2. zwiększa wartości ustawienia lub przeskakuje do góry o jedną linię
- 3. "OK" potwierdza zaznaczoną linię lub ustawia wartość
- 4. zmniejsza wartości ustawienia lub przeskakuje do dołu o jedną linię

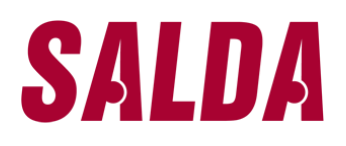

### Panel sterowania z wyświetlaczem ciekłokrystalicznym FLEX – Instrukcja techniczna

### I. Okno wstępne

#### 1. Wybieranie trybu działania wentylatora

- "Wyłącz", "Ręczny" lub "Harmonogram pracy"
- "Wyłącz" całkowicie wyłącza wentylatory
- "Ręczny" wentylator pracuje w oparciu o ustawioną prędkość i temperaturę
- "Harmonogram pracy" wentylator pracuje w oparciu o zaprogramowane zdarzenia.

Jeżeli nie istnieją żadne zaprogramowane zdarzenia, wyświetla się "(!)" (patrz II.2)

#### 2. "Prędkość wentylatora" – ustawienie prędkości

"Stop" – przerywa pracę wentylatora
"wysoka", "średnia", "niska"
Prędkość silników wentylatorów z silnikami EC można dostosować indywidualnie (patrz II.6.7 oraz II.6.8)

| Reczny<br>Prędkość<br>Temp. us | : went. Sto<br>tawiona          | •<br>۲ <b>15</b> ℃ |
|--------------------------------|---------------------------------|--------------------|
| Temp. NA                       | WIEW                            | 22°C               |
| 11:56                          | Harmonogram<br>Keczny<br>WYCĄCZ | pracy              |
|                                | 11:56 2015-                     | 09-06 Nd           |

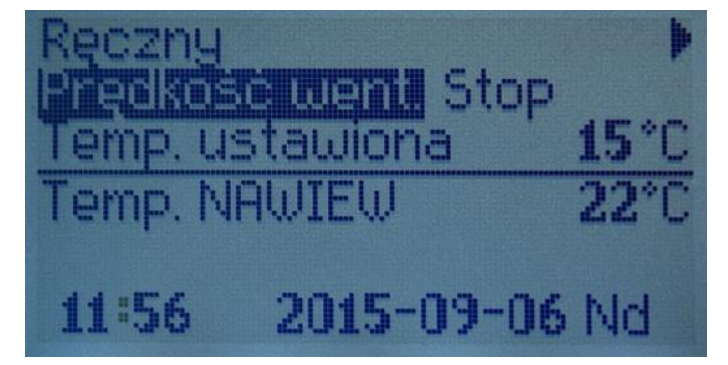

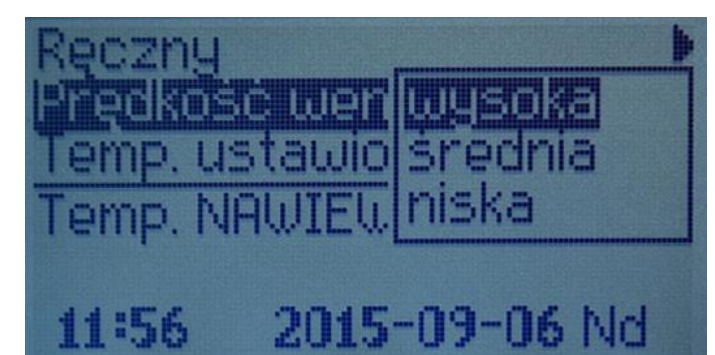

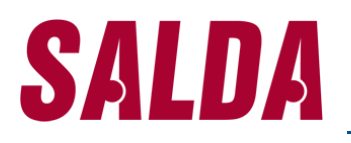

### 3. "Temperatura ustawiona"

Żądana temperatura powietrza nawiewanego lub wyweiwanego może Znajdować się w granicach od 15 do 30°C.

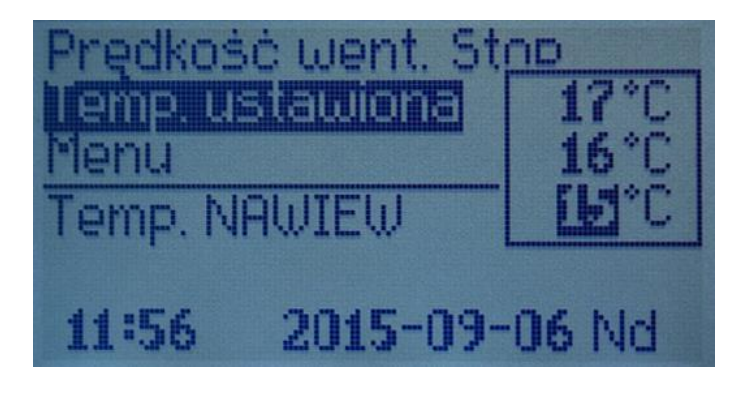

#### 4. "Menu" – inne ustawienia (patrz II.)

| " Harmonogram pracy" |  |
|----------------------|--|
| "Data/czas"          |  |
| "Zobacz alarmy"      |  |
| "Języki"             |  |
| "Odczyt czujników"   |  |
| "Inne"               |  |

| Prędł<br>Temp<br>Plenu | (ość<br>. usi | : went. Stop<br>tawiona | 15°C |
|------------------------|---------------|-------------------------|------|
| Temp                   | . NA          | WIEW                    | 23°C |
| 11 5                   | 6             | 2015-09-06              | Nd   |

#### 5. Wskazanie oparte na ustawieniu utrzymywanej temperatury powietrza nawiewanego lub odprowadzanego

Patrz II.6.3.1 "Temp. ustawiona" lub "Temperatura wywiew".

### 6. Znaczenie dodatkowych linii z informacjami

W przypadku wielu komunikatów błędu następuje zamiana (wyświetla się pierwszy komunikat, a następnie kolejne itd.)

"NC" lub "Nie komunikacji" – brak połączenia z panelem sterowania centrali.

"Odmrażanie" – aktywowano funkcję odmrażania krzyżowego wymiennika ciepła.

"Zmień filtr" – zatkane filtry (sygnał odebrany z przekaźnika ciśnieniowego).

"Awaria czujnika RH" – usterka czujnika wilgotności.

"Ekonomiczny" – zmniejszenie prędkości bez osiągnięcia ustawionej temperatury.

"Wejście stop" – przerwanie pracy wentylatora ze względu na zewnętrzny sygnał zatrzymania.

"Tryb **Stand-by**" – działa, kiedy wybrano przycisk szybkiego uruchamiania "Run/Standby" (patrz II.6.5.3)

"Boost" – działa, gdy wybrano funkcję "Boost" (patrz II.6.5.3) lub w przypadku zewnętrznego sygnału.

"Chłodzenie nocne" – działa, gdy wybrano tę funkcję (patrz II.6.5.1)

"Wysoki poziom CO2" – przekroczono dopuszczalny poziom CO2 (patrz II.6.5.2)

"Słaba bateria" – należy wymienić baterię panelu FLEX.

#### 7. Aktualny czas i data

(patrz II.2)

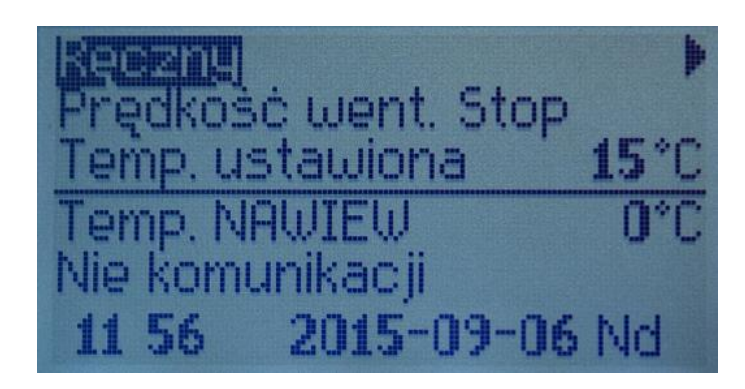

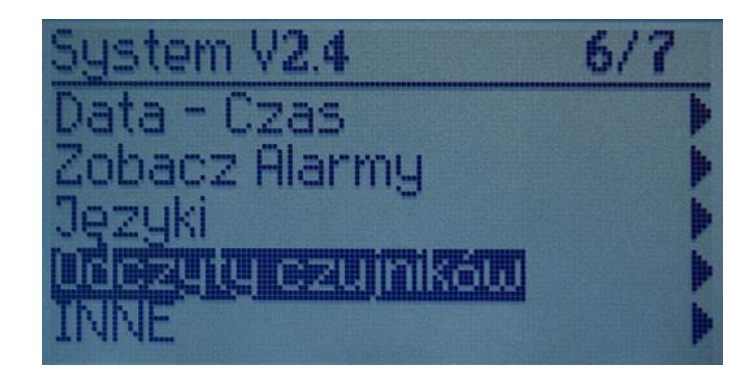

### II. Menu

Pierwsza linia zarezerwowana jest na informacje dot. następujących: Wersja wentylatora lub **"Nie komunikacji"** jeżeli nie ma połączenia z centralą;

Liczby po prawej stronie: Po prawej – całkowita liczba opcji do wyboru Po lewej – twoja aktualna pozycja "(!)" – nie ustawiono żadnych parametrów – wymaga uwagi.

### 1. "Harmonogram pracy"

Służy do uruchamiania trybu pracy urządzenia w oparciu o czas. Podczas ustawiania zdarzeń należy sprawdzić, czy czas i data ustawione zostały dokładnie (patrz II.2). Można ustawić 8 zdarzeń na każdy dzień tygodnia lub grupy dni wybierając prędkości wentylatorów, temperatury i czas uruchomienia. Grupy dni: 1-7 dla całego tygodnia, 1-5 dla tygodnia roboczego, 6-7 dla weekendu. Jeżeli wybrano jeden dzień, wtedy ustawienia dla tego dnia mogą zostać skopiowane i przypisane do każdego innego dnia. Mając żądane ustawienia należy nacisnąć "OK", by wprowadzić ustawienia zdarzeń.

System V2.4 2/7 Wyjdż Elimonoskam pracy Data - Czas Zobacz Alarmy Języki

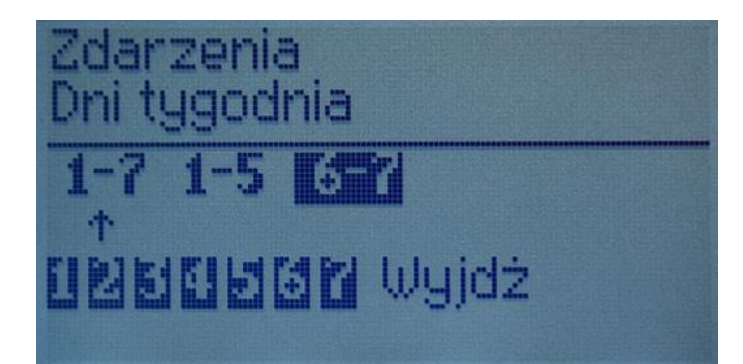

# **SALDA** Panel sterowania z wyświetlaczem ciekłokrystalicznym FLEX – Instrukcja techniczna

Najpierw należy wybrać czas rozpoczęcia zdarzenia, a potem prędkość obrotów wentylatorów i temperaturę. Jeżeli ustawiono godziny "**hh**", zdarzenie zostanie usunięte. Naciśnij "**OK**" po ustawieniu każdego parametru. Po zaprogramowaniu zdarzenia wybierz "**Zapisz**", "**Kopiuj**" lub "**Wyjdź**". Ustawienia zatwierdza się poprzez wybranie i naciśnięcie "**OK**".

Wybierz "Kopiuj", by wyświetlić ekran opcji dla dni tygodnia i skopiować ustawienia, wciśnij "OK". By zakończyć kopiowanie, wybierz i naciśnij "OK" znajdujące się obok listy dni. Gdy ustawienia zostaną zapisane, ustawienia przypisane grupie dni zmieniają poprzednie ustawienia dla danych dni.

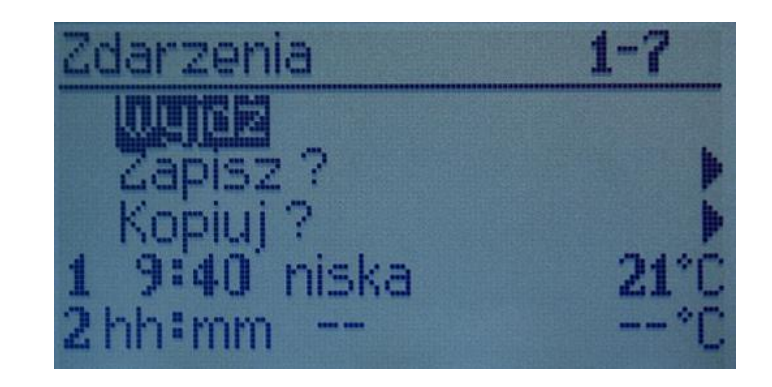

### 2. "Data/Czas"

Służy do ustawienia aktualnego czasu i daty. Jeżeli nie ustawiono czasu, na ekranie wyświetla się. **UWAGA:** zmiana na czas letni/zimowy nie następuje automatycznie.

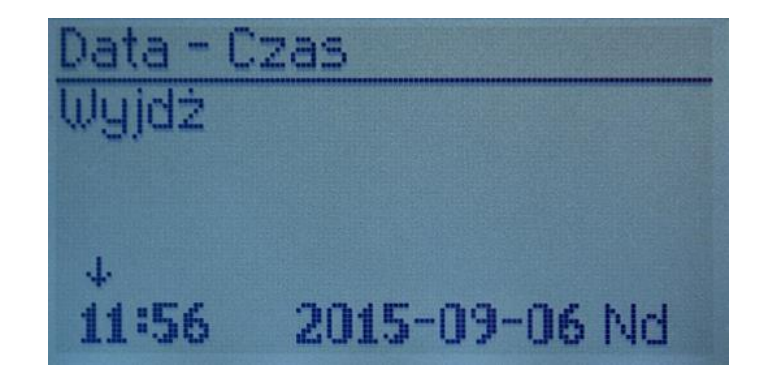

#### 3. "Zobacz alarmy"

Wyświetla ekran alarmowy w przypadku usterki: "Reset systemu?" – służy do kasowania błędów systemowych.

3.1. Błędy czujnika ukazywane są w przypadku przekroczenia wartości granicznych

"czujnik TJ" – czujnik temperatury powietrza nawiewanego (-40 °C to +120 °C)
"czujnik TL" – czujnik temperatury powietrza otoczenia (-40 °C to +120 °C)
"czujnik TA" – czujnik temperatury powietrza odprowadzanego (-40 °C to +120 °C)
"czujnik TE" – czujnik temperatury powietrza wywiewanego (-40 °C to +120 °C)
"czujnik TV" – czujnik temperatury wody powracając ej (-40 °C to +120 °C)
"czujnik GP" – błąd przetwornika ciśnienia (tylko w przypadku, gdy przetwornik korzysta z sygnału sterującego prądem)
"czujnik CO2" – błąd przetwornika CO2 (tylko w przypadku, gdy przetwornik korzysta z

sygnału sterującego prądem)

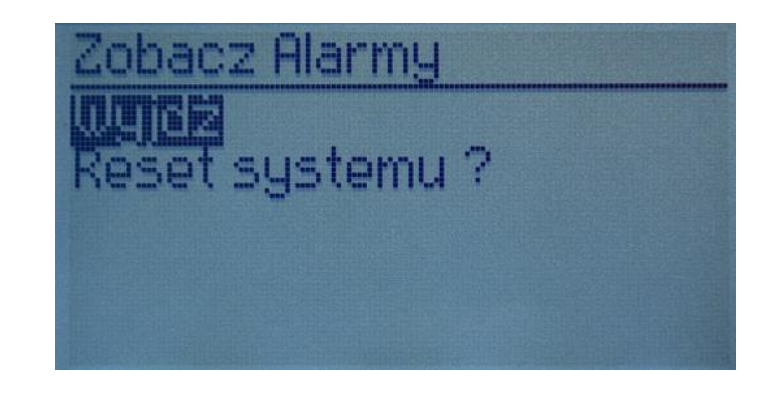

#### 3.2. Inne błędy

"Alarm p.poż" – aktywny zewnętrzny sygnał pożarowy

"Alarm FROST" – krytyczna temperatura minimalna podgrzewacza wody

"Przegrzanie" – przegrzanie podgrzewacza elektrycznego

"Przegrzanie silnika" – przegrzanie silnika wiatraka doprowadzającego lub odprowadzającego powietrze

"Awaria rotora" – wirnik nie obraca się

"Krytyczna temperatura wywiewu" – temperatura powietrza odprowadzanego została przekroczona

"Krytyczna temperatura nawiewu" - temperatura powietrza nawiewanego została przekroczona

### System V2.4 5/7 Harmonogram pracy Data - Czas Zobacz Alarmy

### 4. "Języki"

Możliwy jest wybór poniższych języków:

- angielski
- litewski
- rosyjski
- niemiecki
- polski

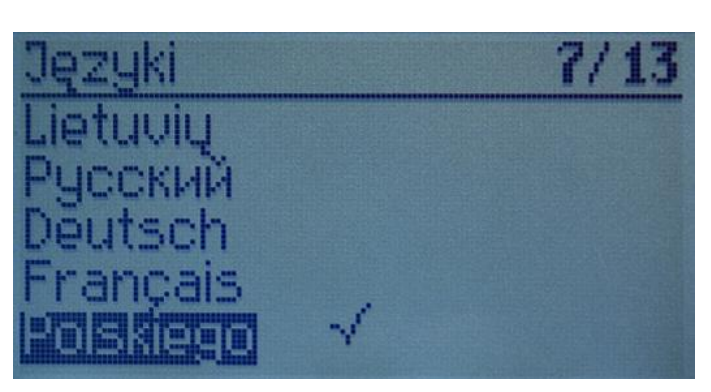

### 5. "Odczyty czujników"

Wyświetlane są wartości wszystkich podłączonych czujników. UWAGA: ilość wyświetlanych czujników zależy od panelu. "Temp. NAWIEW" °C, temperatura powietrza nawiewanego "Temp. WYWIEW" °C, temperatura powietrza w pomieszczeniu "Temp. ZEWN" °C, temperatura powietrza czerpni "Temp. WYRZUT" °C, temperatura powietrza wywiewanego "Temperatura wody powracającej" °C, temperatura wody powracającej z nagrzewnicy wodnej "Temp. Nagrzewnicy wstępnej" °C, temperatura nagrzewnicy wstępnej "Wilgotność nawiewu" %, wilgotność powietrza nawiewanego "Wilgotność wywiewu" %, wilgotność powietrza wywiewanego "Wilgotność otoczenia" %, wilgotność powietrza otoczenia "Ciśnienie nawiewu" %, Pa, ciśnienie powietrza nawiewanego "Ciśnienei wywiewu" % Pa, ciśnienie powietrza odprowadzanego "CO2 wywiewu" %, ppm, CO2 wywiewu "Grzanie" %, grzanie "Chłodzenie" %, chłodzenie "siłownik **By-pass**" %, przepustnica by-pass

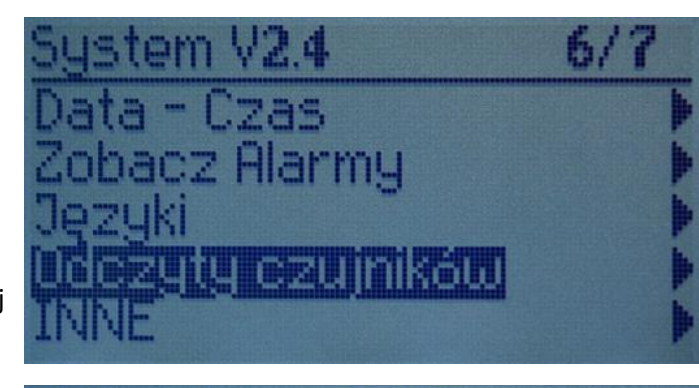

| Odczyty czujników |      |
|-------------------|------|
|                   |      |
| Temp. NHWIEW      | 22.0 |
| Temp ZFUN         | 23°C |
| Temp. WYRZUT      | 23°Č |

#### 6. "Inne"

Ustawienia dodatkowe ze sterowanego rekuperatora.

- 6.1. "Wyjdź" powraca do okna menu
- 6.2. "ModBus" ustawienia protokołu ModBus
  - 6.2.1. Adres sieci ModBus "MBAddress" 0-247
  - 6.2.2. Ustawienia parzystości "Parity", brak (none), nieparzysty (odd), parzysty (even)
  - 6.2.3. Prędkość transmisji danych ModBus "Baudrate".Możliwe prędkości transmisji: 2400, 4800, 9600, 19200, 38400 kbps
  - 6.2.4. Ilość bitów stopu: 1 lub 2.
- 6.3. "Vent.Ctrl."
  - 6.3.1. "**Mode**" wybierz typ wentylacji:

"Supply" – wentylacja w oparciu o temperaturę powietrza nawiewanego

"Room" – wentylacja w oparciu o temperaturę powietrza w pomieszczeniu

"**ByOutDoor**" – wentylacja działa z wykorzystaniem temperatury powietrza nawiewanego lub odprowadzanego w oparciu o ustawioną wartość "OutDoot T.C" temperatury powietrza otoczenia (patrz 6.3.4.). Kiedy temperatura powietrza otoczenia przekracza określoną wartość, wentylacja działa z wykorzystaniem temperatury powietrza

odprowadzanego oraz, jeżeli temperatura powietrza otoczenia jest

niższa od ustawionej temperatury, temperatury powietrza nawiewanego.

- 6.3.2. "Min Supply" najniższa dopuszczalna temp. powietrza nawiewanego, 12–24 °C
- 6.3.3. "Max Supply" najwyższa dopuszczalna temp. powietrza nawiewanego, 25–40 °C
- 6.3.4. "OutDoot T.C" ustawienia temperatury letniej/zimowej, 10–30 °C
- 6.4. "Cool.Ctrl." sterowanie chłodzeniem
  - 6.4.1. "Min Supply" min. temp. powietrza nawiewanego podczas chłodzenia, 0–15 °C
  - 6.4.2. "Dx coolON" uruchomiono chłodzenie przy użyciu związków chlorofluorowęglowych "Cool PI", %
  - 6.4.3. "Dx coolOFF" wyłączono chłodzenie przy użyciu związków chlorofluorowęglowych "Cool PI", %
  - 6.4.4. "OutDoot T.C" jeżeli ustawienie to zostanie przekroczone przez temperaturę powietrza otoczenia, dozwolone jest chłodzenie
- 6.5. "Add.Func."
  - 6.5.1. "Night Cool" chłodzenie nocne "On/Off"

6.5.2. "CO2" – najwyższy dopuszczalny poziom CO2. Jeżeli zostanie przekroczony wzrasta przepływ powietrza nawiewanego, %, ppm

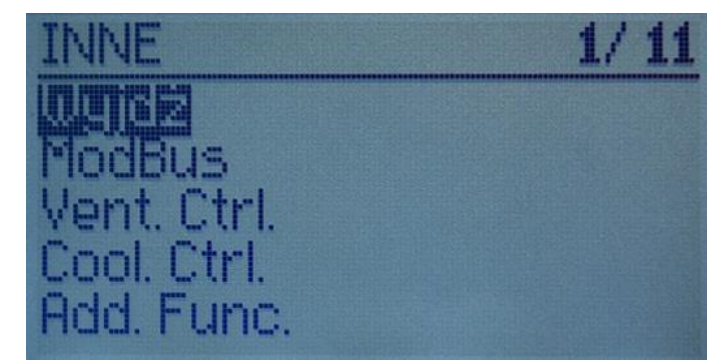

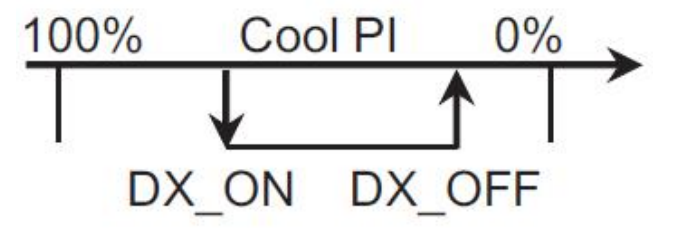

### **SALDA** Panel sterowania z wyświetlaczem ciekłokrystalicznym FLEX – Instrukcja techniczna

- 6.5.3. "Fast Butt." przypisz funkcję dla przycisku szybkiego uruchamiania: "Run/Standby" lub "Boost" (patrz 6.6)
- 6.5.4. "FanStopTime" czas potrzebny na schłodzenie podgrzewacza elektrycznego po wyłączeniu wentylatora, 0–250 sek.
- 6.6. "Boost Ctrl."
  - 6.6.1. "Boost timer" okres pracy funkcji "Boost", min.
  - 6.6.2. "Boost SAF" prędkość wentylatora do powietrza nawiewanego w trybie "Boost", %, Pa
  - 6.6.3. "Boost EAF" prędkość wentylatora do powietrza odprowadzanego w trybie "Boost", %, Pa
- 6.7. "SAF Ctrl." ustawienie prędkości (ciśnienia) wentylatora do powietrza nawiewanego
  - 6.7.1. "SAF Low" ustawienie prędkości wentylatora do powietrza nawiewanego na "niska", %, Pa
  - 6.7.2. "SAF Midd" ustawienie prędkości wentylatora do powietrza nawiewanego na "średnia", %, Pa
  - 6.7.3. "SAF High" ustawienie prędkości wentylatora do powietrza nawiewanego na "wysoka", %, Pa
- 6.8. "EAF Ctrl." ustawienie prędkości (ciśnienia) wentylatora do powietrza odprowadzanego
  - 6.8.1. "EAF Low" ustawienie prędkości (ciśnienia) wentylatora do powietrza nawiewanego na "niska", %, Pa
  - 6.8.2. "EAF Midd" ustawienie prędkości (ciśnienia) wentylatora do powietrza nawiewanego na "średnia", %, Pa
  - 6.8.3. "EAF High" ustawienie prędkości (ciśnienia) wentylatora do powietrza nawiewanego na "wysoka", %, Pa
- 6.9. "Version" wyświetlana jest wersja oprogramowania wentylatora i panelu oraz ustawienia; po wciśnięciu "OK" wyświetla się wersja panelu oraz data oprogramowania. Powrót do menu za pomocą przycisku "".
- 6.10. "Service" dodatkowe opcje ustawienia wentylatora (patrz "Tuner's manual").
- 6.11. "Filters"
  - 6.11.1. "SetTimer" ustawia czas pracy wentylatora do momentu otrzymania komunikatu o zanieczyszczeniu filtrów
  - 6.11.2. . "**ReSetTimer**" resetuje czas do momentu zanieczyszczenia filtrów; opcja używana po wymianie filtrów oraz w celu zresetowania komunikatu "Change the filters" w linii z informacjami
  - 6.11.3. "Curr.Timer" wskazanie czasu pracy wentylatora pozostałego do zgłoszenia zanieczyszczenia filtra, w godzinach

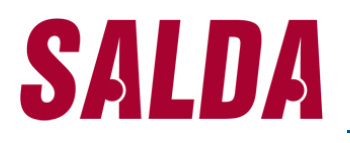

### III. Montaż

Montaż powierzchniowy, należy przygotować otwór w ścianie na kable d13 oraz 2 otwory na przymocowanie spodu obudowy.

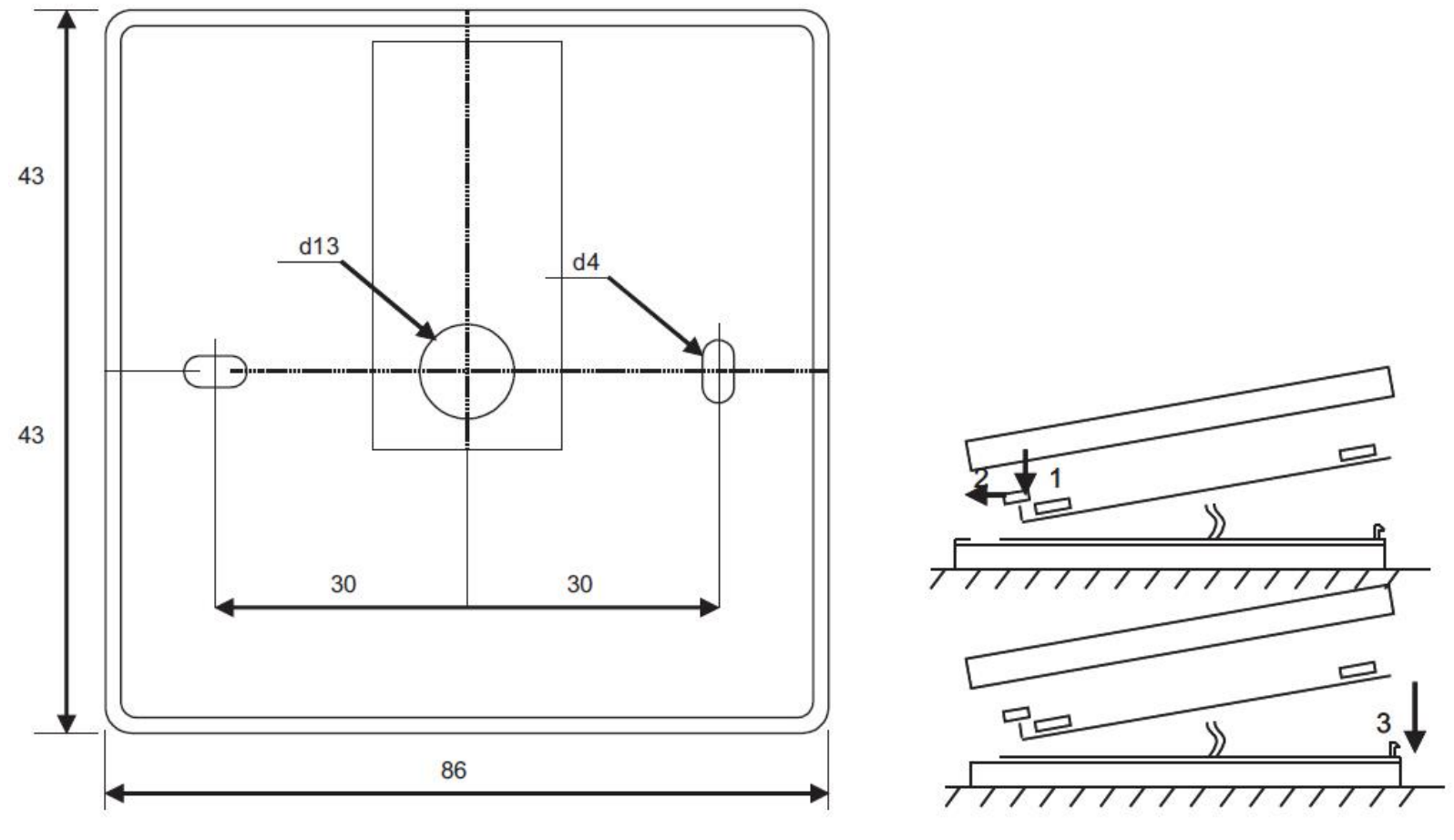

#### Rysunek montażowy

Przyczep pokrywę spodu obudowy do ściany pozostawiając ok. 3 cm kabla od powierzchni. Umieść baterię w gnieździe na panelu biegunem dodatnim do zewnątrz, podłącz wtyczkę do panelu i zamknij pokrywę (patrz rysunek) poprzez dołączenie lewej strony (1-2), potem delikatnie wciśnij prawą stronę (3). Podłącz drugi kabel do gniazda rekuperatora (RC485\_1).

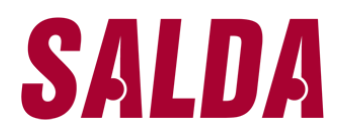

### IV. Zawartość

| Panel kontrolny FLEX | 1 sztuka |
|----------------------|----------|
| Bateria, typ 2032    | 1 sztuka |

Kabel komunikacyjny RJ11 do He1402 (4-żyłowy), 13 metrów 1 sztuka